#### بسم الله الرحمن الرحيم

السلام عليكم ورحمة الله وبركاته

برنامج واجبي المدرسي اون لاين

يخدم المدرسة في تمكين الطالب وولي أمره من الاطلاع على الواجبات المدرسية الي يضعها المعلمون بكل سهولة عن طريق الجوال وهنا نقدم لكم شرح مبسط عن كيفية الاشتراك والدخول للوحة التحكم خاصة بالمدرسة

عنوان موقع البرنامج

### www.oneopen9.com

واجهة البرنامج :-

| واجبتي المدرستي أون لاين                                                                                                    |         |                              |          |   |
|----------------------------------------------------------------------------------------------------|---------|------------------------------|----------|---|
| برنامج الواجبات المدرسية عن طريق الانترنت<br>يمكن الطالب من الاطلاع على واجبه المدرسي أون لاين بالاستغناء عن الاوراق حيث المعلم يسجل الواجب في البرنامج والطالب<br>يطلع عليه بكل سهولة.<br>لتفعيل حساب مدرستك عليك الاشتراك. |         |                              |          |   |
|                                                                                                    |         | دخول مسؤول الواجبات بالمدرسة |          |   |
|                                                                                                    |         | دخول المعلم                  |          |   |
|                                                                                                    |         | دخول الطالب                  |          |   |
|                                                                                                    |         |                              |          |   |
|                                                                                                    | للتواصل | طريقة البرنامج               | للاشتراك | - |
|                                                                                                    |         | www.oneopen4.com             |          |   |

١-نضغط على كلمة اشتراك لتظهر هذه اللوحة:

| ۵                                                        | معرف المدرسة (رقما)              |  |  |
|----------------------------------------------------------|----------------------------------|--|--|
| لخبي ستضعه هو الخبي سيدخل به الطالب والمعلم البن البرنام | * تنبيه: معرف المدرسة أن الرقم ا |  |  |
| 9                                                        | اسم المستخدم                     |  |  |
| اسم. مسؤول المدرسة                                       | اسم المدرسة                      |  |  |
| اسم المدينة                                              | رقم انجوال                       |  |  |
| تأكيد كلمة المرور                                        | ····                             |  |  |
| مساب                                                     | انشاء د                          |  |  |
|                                                          |                                  |  |  |

| ١-ادخال البيانات المطلوبة <mark>ونؤكد على معرف المدرسة</mark> |
|---------------------------------------------------------------|
| فهو مهم لان هذا الرقم هو الذي سيدخل به الطالب الى حساب        |
| المدرسة ليشاهد الجدول الخاص به .                              |
| فنضع أي رقم فمثلا يمكن ان نضع رقم المدرسة الوزاري             |
|                                                               |
| ٢ - بعد ادخال اسم المستخدم و الرقم السري نحفظهم               |
| لان سندخل بهم لوحة التحكم الخاصة بالمدرسة                     |
|                                                               |
| ۳-ثم نضغط على انشاء حساب                                      |

| واجبت الطالب<br>واجبت المدرسي أون للاين                                                                                                    |
|----------------------------------------------------------------------------------------------------|
| برنامج الواجبات المدرسية عن طريق الانترنت<br>يمكن الطالب من الاطلاع على واجبه المدرسي أون لاين بالاستغناء عن الاوراق حيث المعلم يس<br>يطلع عليه بكل سهولة.<br>لتفعيل حساب مدرستك عليك الاشتراك. |
|                                                                                                    |
| دخول المعلم                                                                                                    |
| دحون الصلب                                                                                                    |
|                                                                                                    |
| للاشتراك طريقة البرنامج                                                                                                    |
| www.oneopen4.com                                                                                                    |
| <ul> <li>٢-نذهب ايقونة دخول مسؤول الواجبات</li> <li>١لتي عند السهم الأحمر</li> <li>٣-نضغط عليها ثم ندخل اسم المستخد</li> <li>١لذي عملناه حتى ندخل على لوحة</li> <li>بالمدرسة</li> </ul>         |
| واجبي المدرسي اون لاين<br>اسم المستخدم                                                                                                    |
|                                                                                                    |

# لوحة التحكم الخاصة بالمدرسة

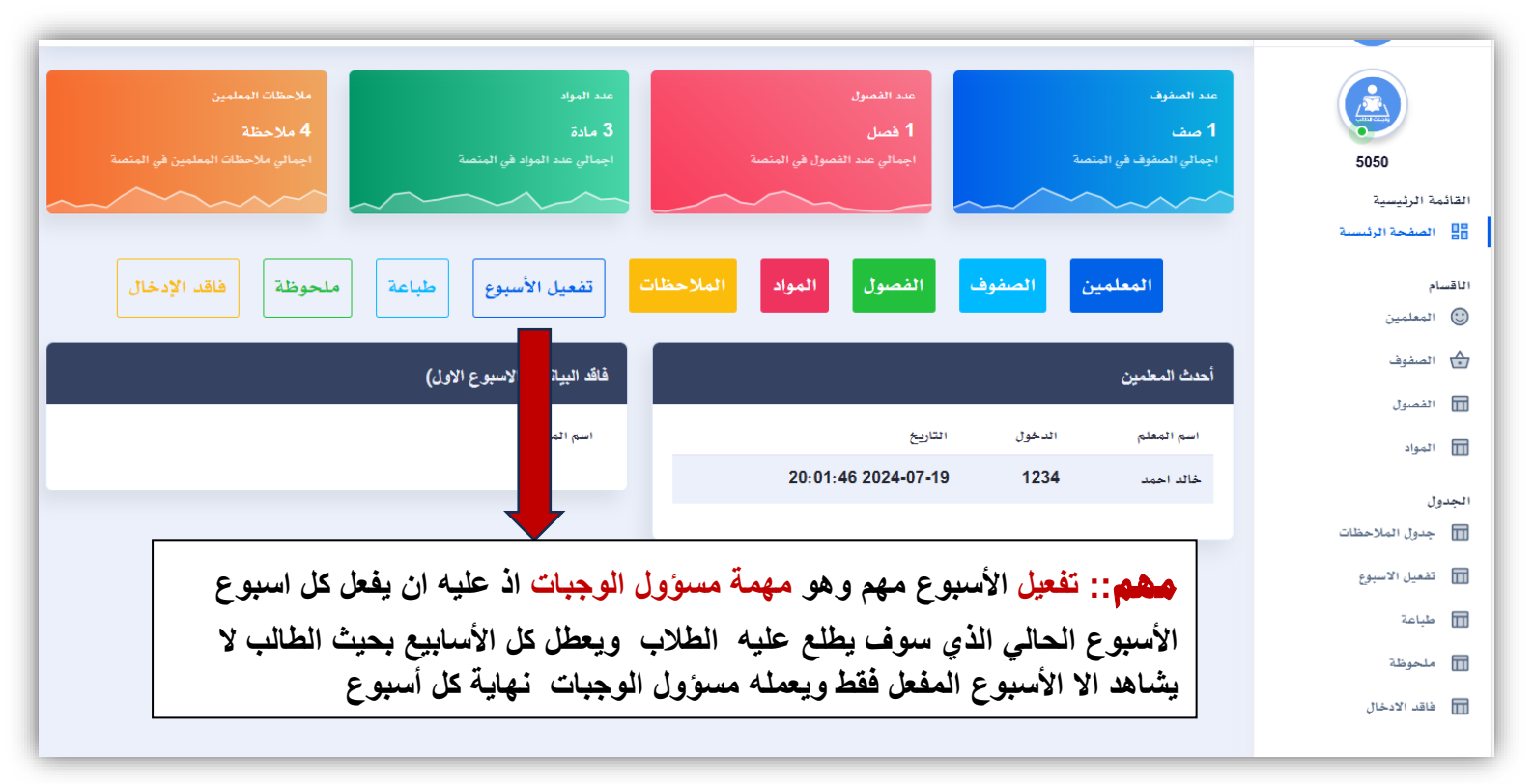

| شرح للقائمة                                                                                                    |               |
|----------------------------------------------------------------------------------------------------|---------------|
| نضغط على ايقونة المعلمين ثم أضف جديد من القائمة العلوية يسار فندخل اسم<br>المعلم ونضع له رقم سري يمكنه من الدخول لحساب المعلم.<br>و هكذا نعمل لجميع المعلمين بالإضافة.<br>ملاحظة: الرقم السري نضع له ٤ ارقام قد نختار آخر اربع ارقم من سجله<br>المدني ليسهل عليه حفظه | المعلمين      |
| نضيف الصفوف الموجودة في المدرسة مثل الرابع ثم الخامس<br>ثم السادس<br>ملاحظة : لا ندخل الفصل مثل الرابع أ فقط ندخل الصف الرابع                                                                                                    | المفوف        |
| نضغط على الفصول ثم أضف جديد ثم نختار الصف ثم اسم<br>الفصل مثل أ او ب او نرقم ۱ - ۲                                                                                                    | الفصول        |
| بعد الدخول اليها اضغط أضف جديد ثم تختار الصف المطلوب<br>وتختار المواد التي تريد ان يدخلوها المعلمون وتعمل حفظ                                                                                                    | المواد        |
| وعند الدخول اليها ستجد كل الواجبات التي ادخلها المعلمون                                                                                                    | الملاحظات     |
| مشم اقرأ الملاحظات التي على الجدول بالأعلى                                                                                                    | تفعيل الاسبوع |

| وهي ايقونة خاصة بمشرف الواجبات حيث يستطيع طباعة<br>لواجبات للاطلاع عليها او اخذ نسخة منها فقط                                                                                                    | طباعة           |
|----------------------------------------------------------------------------------------------------|-----------------|
| ي عند الضغط عليها يمكن لمسؤول الواجبات تسجيل ملاحظة<br>حيث ان هذه الملاحظة تظهر في جداول الطلاب والمشار لها<br>بالأحمر<br>دم ورقة واجبات الطالب<br>ادخل معرف مدرستك<br>دم الاستغلام                                                                                                    | ähasta          |
| مدرسة النجاح الابتدائية<br>ابجو من أولياء الأمور متابعة ابنقم والتواصل مع المدرسة<br>الصف الرابع<br><b>ا</b> المادة المادة<br><b>ا</b> المادة المادة المطلوب<br><b>ا</b> المادة المادة المانية من الحل في الكتاب<br>موروة المراجعة اليومية لجدول الضرب<br>تلاوة سورة غامر من آية 20 الم ايه 40<br>مزورة المراجعة اليومية للقرآن الكريم |                 |
| وفيها يعرف مسؤول الواجبات<br>المعلمون الذي لم يدخلوا الواجب<br>وطباعة أسماءهم .                                                                                                    | فاقد<br>الادخال |

# صفحة المعلم

# نذهب لها من الصفحة الرئيسية

#### www.oneopen9.com

| واجبى المدرسي أون لاين                                                                                                    |
|----------------------------------------------------------------------------------------------------|
| برنامج الواجبات المدرسية عن طريق الانترنت<br>يمكن الطالب من الاطلاع على واجبه المدرسي أون لاين بالاستغناء عن الاوراق حيث المعلم يسجل الواجب في البرنامج والطالب<br>يطلع عليه بكل سهولة.<br>لتفعيل حساب مدرستك عليك الاشتراك. |
| دخول مسؤول الواجبات بالمدرسة<br>دخول المعلم<br>دخول الطالب                                                                                                    |
| للاشتراك طريقة البرنامج للتواصل<br>www.oneopen4.com                                                                                                    |
| بالضغط على دخول المعلم تظهر هذه الصفحة<br>فالفة الواجب ×                                                                                                    |
| الملقة الملاحظات<br>رقم المدرسة هنا يدخل المعلم رقم المدرسة ٤ الرقم السرسي للمعلم وهنا يدخل الرقم السري الذي اعطاه اياه مسؤول الواجبات                                                                                       |
| بدء الاستعلام<br>عدد الزيارات 1571                                                                                                    |
| العودة للصفحة الرئيسية                                                                                                    |

| الواجب                                                                                   | تعلام ليدخل  | حيث يضغط بدء الاسن  |
|------------------------------------------------------------------------------------------|--------------|---------------------|
| المعلم لاضافة الواجب <sup>×</sup>                                                        | صفحة         | فافة الواجب         |
| يختار الاسبوع ~                                                                          | اختر الاسبوع | المعلم              |
| يختار الصف                                                                               | اختر الصف    | الصف                |
| يختار الفصل 🗸                                                                            | اختر الفصل   | الفصل               |
| يختار المادة 🗸                                                                           |              | المادة              |
| يسجل الواجب المطلوب                                                                      |              | الملاحظات           |
| *                                                                                        |              | ثم يختار اضف الواجب |
| لو اخطأ المعلم ويريد التعديل<br>يختار الواجب المدخل وسيظهر<br>له يعدل عليه ثم اضف الواجب |              | 🗹 اضف الواجب        |
| للتعديل / اختر الواجب المطلوب للتعديل 🕒<br>ت 1571                                        | عدد الزيارار |                     |

صفحة الطالب

### نذهب لها من الصفحة الرئيسية

### www.oneopen9.com

|            | واجبات الطالب<br>واجبات المدرساي أون لاين                                                                                                    |             |
|------------|----------------------------------------------------------------------------------------------------|-------------|
| مج والطالب | برنامج الواجبات المدرسية عن طريق الانترنت<br>من الاطلاع على واجبه المدرسي أون لاين بالاستغناء عن الاوراق حيث المعلم يسجل الواجب في البرناه<br>يطلع عليه بكل سهولة.<br>لتفعيل حساب مدرستك عليك الاشتراك. | يمكن الطالب |
|            | دخول مسؤول الواجبات بالمدرسة                                                                                                    |             |
|            | دخول المعلم                                                                                                    |             |
|            | دخول الطالب                                                                                                    |             |
|            | ``                                                                                                    |             |
|            | للاشتراك طريقة البرنامج للتواصل                                                                                                    |             |
|            | www.oneopen4.com                                                                                                    |             |

| × | ورقة واجبات الطالب                                                                              |                                 |
|---|-------------------------------------------------------------------------------------------------|---------------------------------|
|   | فقط يدخل الطالب رقم المدرسة<br>او معرف المدرسة ثم يضغط بدء الاستعلام<br>. ليشاهد الواجب المدرسي | ادخل معرف مدرستك<br>رقم المدرسة |
|   | بدء الاستعلام                                                                                   |                                 |
|   | عدد الزيارات 21865 🕥                                                                            |                                 |
|   | لعودة للصفحة الرئيسية                                                                           |                                 |

# شكل الواجب المدرسي بعد ادخال الطالب لرقم المدرسة او معرف المدرسة الذي سلمهم إياه مسوؤل الواجبات بالمدرسة

| ب المدرسي يظهر للطالب                                     | ، الطالب<br><b>الواج</b>            | ورقة واجبات          |         |
|-----------------------------------------------------------|-------------------------------------|----------------------|---------|
| لضغط على بدء الاستعلام<br>مكن له ايضا طباعة pdf           | بعد ا<br>وپ                         | ىرف مدرستك           | ادخل مع |
|                                                           |                                     | 5                    | 5050    |
| بدء الاستعلام                                             |                                     |                      |         |
|                                                           |                                     | بة النجاح الابتدائية | مدرس    |
|                                                           |                                     | · · · · ·            |         |
| رسة                                                       | تابعة ابنهم والتواصل مع المد        | من أولياء الأمور م   | ارجو    |
| ~                                                         |                                     | ف الرابع             | الصف    |
|                                                           |                                     | -                    |         |
| *                                                         |                                     |                      | 1       |
|                                                           | المطلوب                             | المادة               | #       |
| نس عددین                                                  | درس جديد : الضرب ذ                  | رياضيات              | 1       |
| فحة 20 ويكون الحل في الكتاب                               | حل تدريبات الكتاب ص                 |                      |         |
| ية لجدول الضرب                                            | ضرورة المراجعة اليوم                |                      |         |
|                                                           | درس جدید :                          | القران الكريم        | 2       |
| أية 20 الى ايه 40                                         | تللوة سورة غافر من                  |                      |         |
| ، من آية 1 الن آية 10<br>مسلم من                          | حفظ سورة المرسلات                   |                      |         |
| ية للقران الكريم.                                         | ضرورة المراجعة اليوم                |                      |         |
|                                                           |                                     |                      | 2       |
| : النف، حمل، محميها                                       | וגאמעפט :<br>1-ווזבליע ובייעה בפווי | שנפס,                | 5       |
| ن الران جون محوره .<br>فم، الكتاب من صفحة 38 الم، صفحة 44 | 2-داع استلة الوادب                  |                      |         |
| معطة للطالب .                                             | 3- حل ورقة العمل ال                 |                      |         |
|                                                           |                                     |                      |         |
| طباعة                                                     |                                     |                      |         |
| حد الزيارات 21865                                         | c 🕢                                 |                      |         |
| ດີແມນ໌ຟ ອີວອິດຟ ອີວ                                       | oll >                               |                      |         |

يسعدنا تلقي اقتراحاتكم حول البرنامج عن طريق هذا الرابط وذلك من أجل التطوير بما يخدم الطالب والمعلم

# رابط تلقى اقتراحاتكم .. اضغط هنا

كما يسعدنا خدمتك في تصاميم الفنية الخاصة بالمدارس على الرابط التالي : اضغط على الرابط ليحولك الى الموقع <u>www.oneeopen4.com</u>